# PhotoFrame

SPF1017 SPF1027

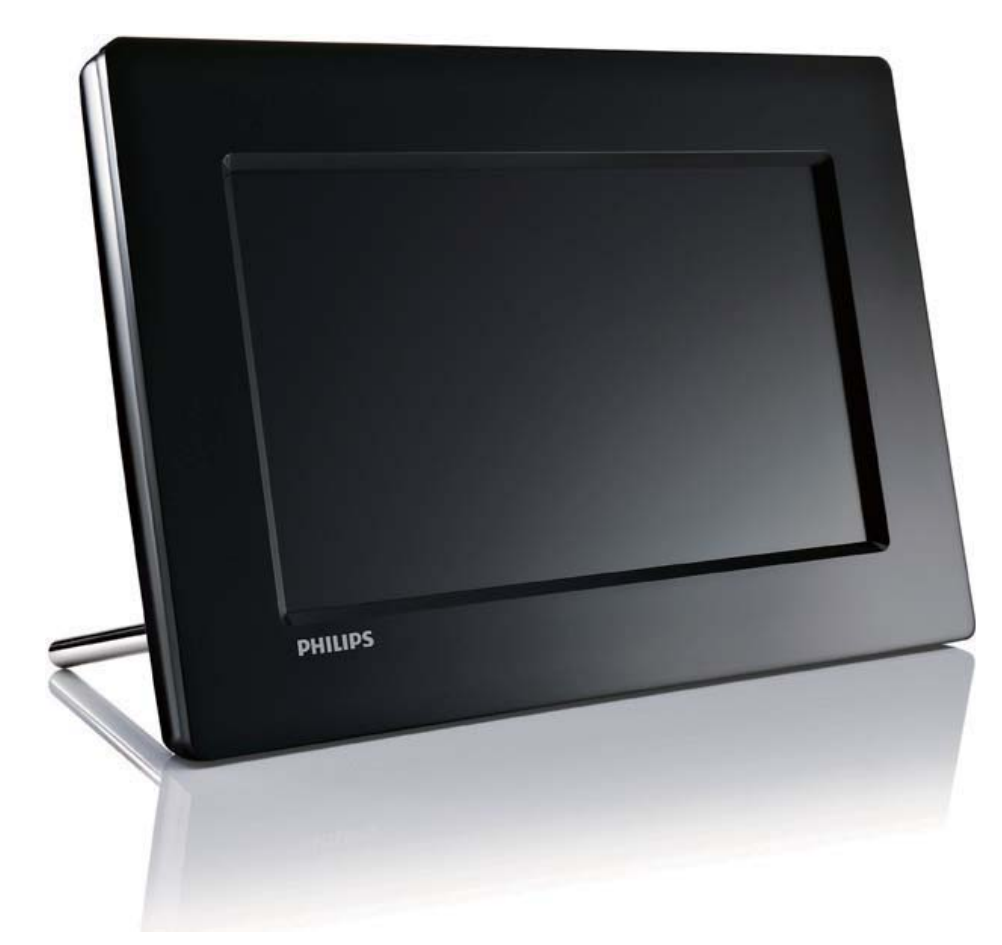

# Manual de início rápido

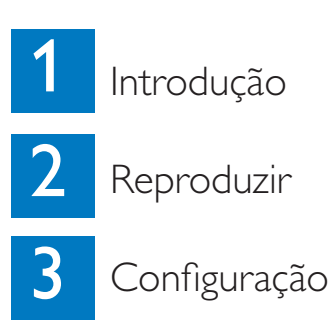

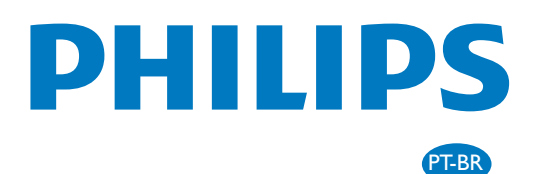

# Conteúdos

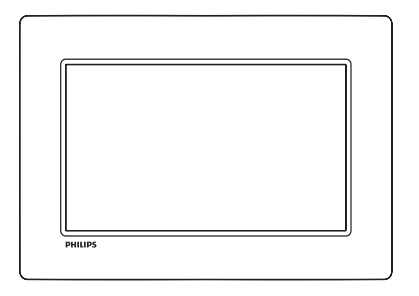

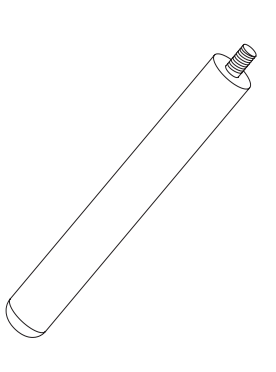

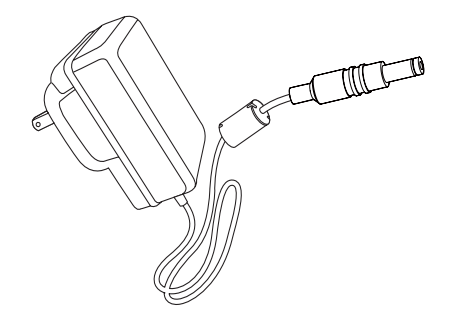

Philips Digital PhotoFrame

Suporte

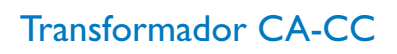

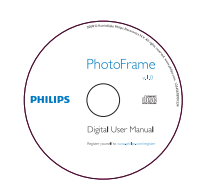

PhotoFrame Quick start guide

CD-ROM,

• Manual do Utilizador Digital

• Software auto-executável

### Manual de início rápido

kecutável

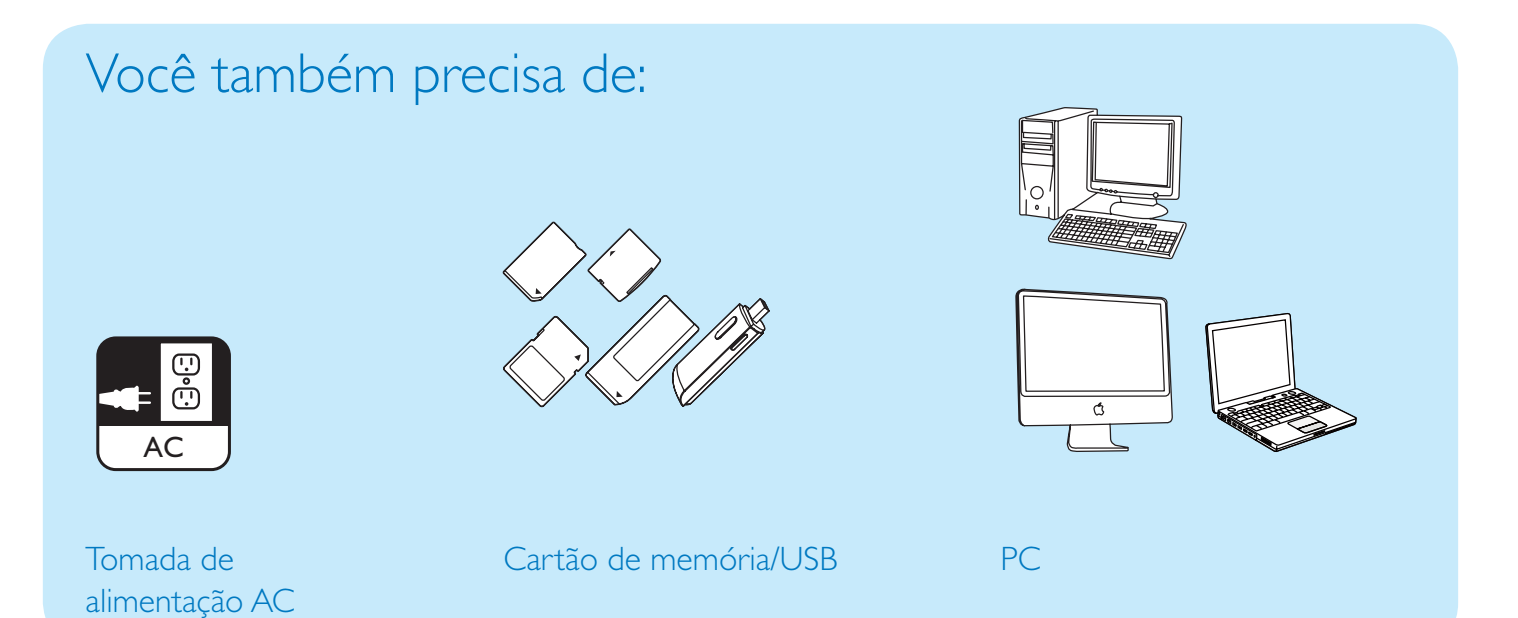

### 1 Introdução

### Botões de controlo

1 0

- Ligar/desligar a PhotoFrame
- 2 5
  - Alternar entre o modo de apresentação de diapositivos, o modo de miniaturas e o menu principal
- 3 ▲/▼/◀/►
  - Seleccionar a opção anterior/ seguinte/à direita/à esquerda
- 4 🖻
  - Reproduzir as fotografias em modo de apresentação de diapositivos, modo de pesquisa ou modo de relógio
  - Interromper a apresentação de diapositivos
  - Confirmar uma selecção
- 5
  - Entrar/sair do menu de fotografias

### Instalar o suporte

Para colocar a PhotoFrame numa superfície plana, afixe o suporte fornecido à parte posterior da PhotoFrame.

1 Introduza o suporte na PhotoFrame.

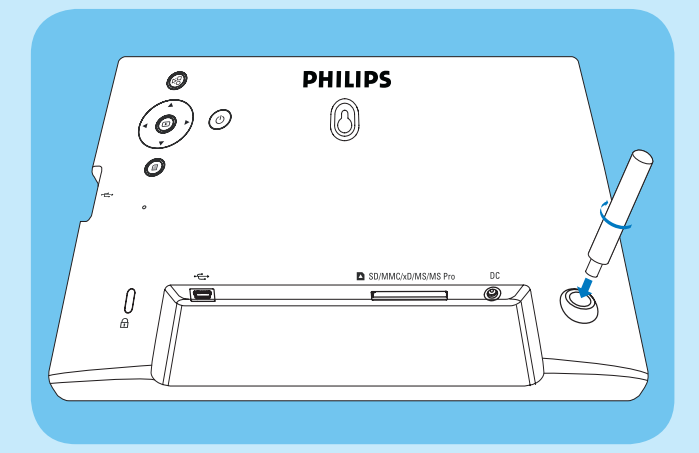

2 Aperte o suporte no orifício firmemente

### Ligar a corrente

#### - Nota

- Ao posicionar a PhotoFrame, certifique-se de que a ficha e a tomada da corrente eléctrica se encontram num local de fácil acesso.
- Ligue o cabo de alimentação à tomada
   DC na PhotoFrame.

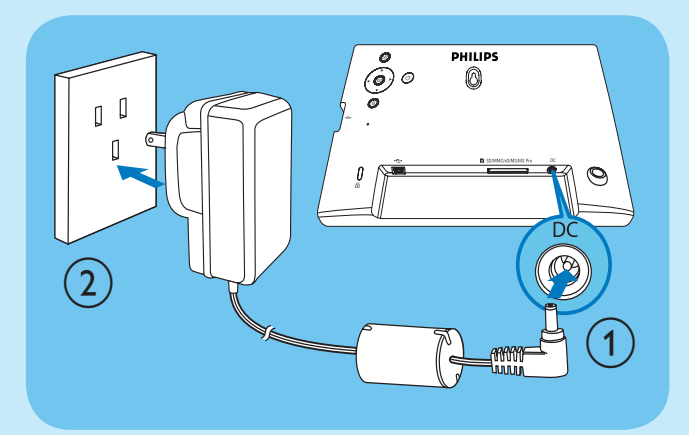

2 Ligue o cabo de alimentação a uma tomada de alimentação.

### Ligue a PhotoFrame

#### - Nota

- Só pode desligar a PhotoFrame depois de todas as acções de cópia e gravação terem sido concluídas.
- **1** Prima e mantenha O sob pressão durante mais de 1 segundo.
  - → As fotografias são apresentadas no modo de apresentação sequencial.
  - Desligue a PhotoFrame, mantenha Φ premido.

### Ligar um dispositivo de armazenamento

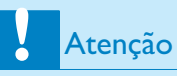

• Não remova um dispositivo de armazenamento da PhotoFrame quando estiverem a ser transferidos ficheiros de ou para o dispositivo de armazenamento.

Pode reproduzir fotografias JPEG num dos seguintes dispositivos de armazenamento ligados à PhotoFrame:

- Secure Digital (SD)
- Secure Digital (SDHC)
- Cartão multimédia (MMC)
- Cartão xD (xD)
- Memory Stick (MS)
- Memory Stick Pro (com adaptador)
- Unidade de memória USB Contudo, não garantimos o funcionamento de todos os tipos conteúdo multimédia de cartão de memória.

- Caso utilize cartões xD/SD/MMC/MS/MS Pro, introduza o cartão na ranhura até ouvir um clique.
  - Caso utilize uma unidade de memória USB, insira-a firmemente na ranhura.

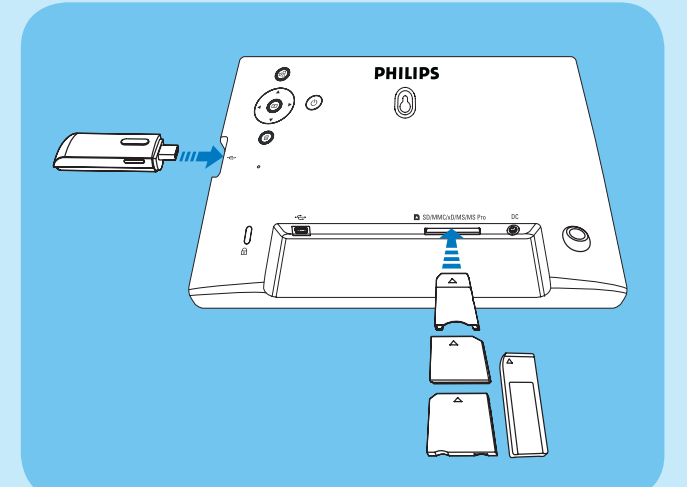

 As fotografias armazenadas no dispositivo de armazenamento são apresentadas no modo de apresentação de diapositivos.

#### Retirar um dispositivo de armazenamento:

 Caso utilize cartões xD/SD/MMC/ MS/MS Pro, empurre o cartão para dento e, em seguida, puxe-o para fora.

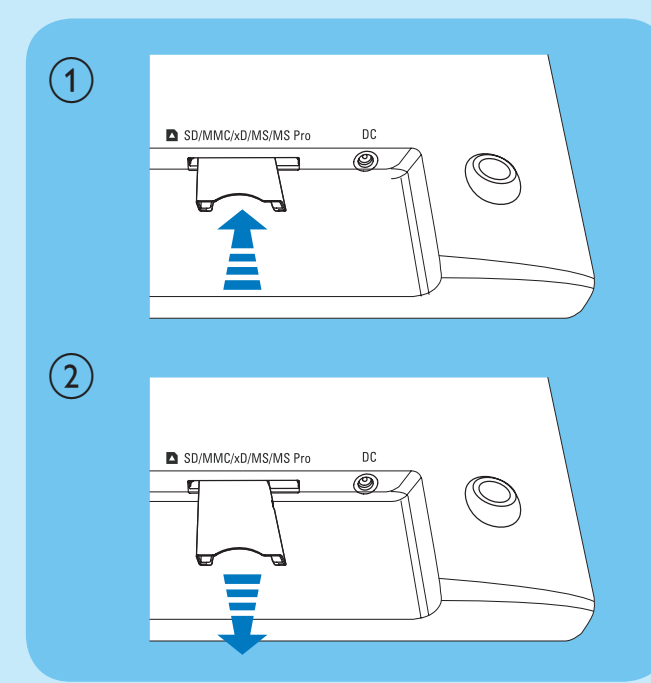

Caso utilize uma unidade de memória USB, puxe-a para fora da PhotoFrame.

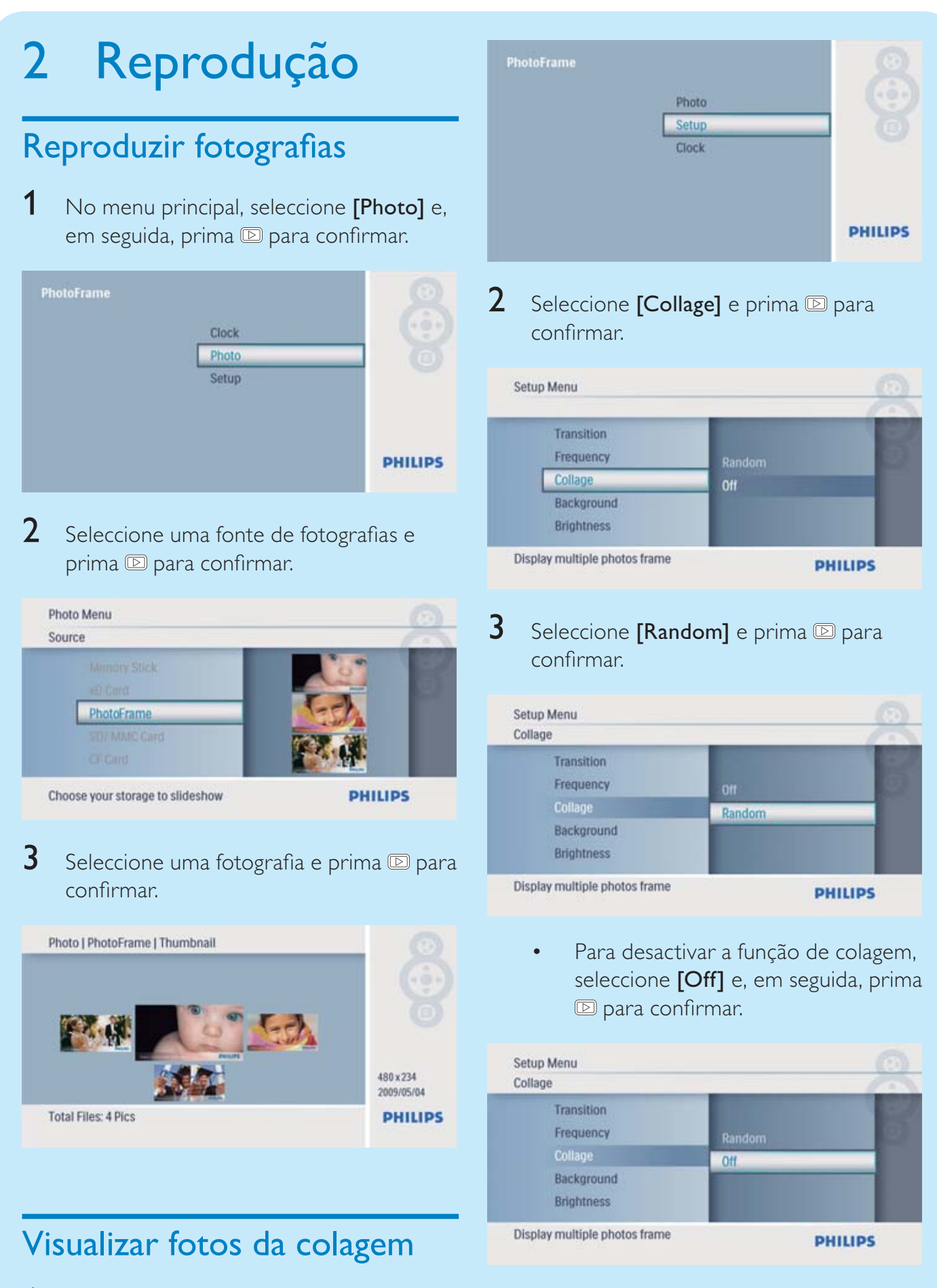

1 No menu principal, seleccione [Setup] e, em seguida, prima D para confirmar.

### 3 Configuração Seleccione o idioma do ecrã.

1 No menu principal, seleccione **[Setup]** e, em seguida, prima D para confirmar.

| PhotoFrame | Photo | 8       |
|------------|-------|---------|
|            | Setup |         |
|            | Clock |         |
|            |       |         |
|            |       | PHILIPS |
|            |       |         |

2 Seleccione [Language] e prima ₪ para confirmar.

Choose preferred language

PHILIPS

**3** Seleccione um idioma e prima D para confirmar.

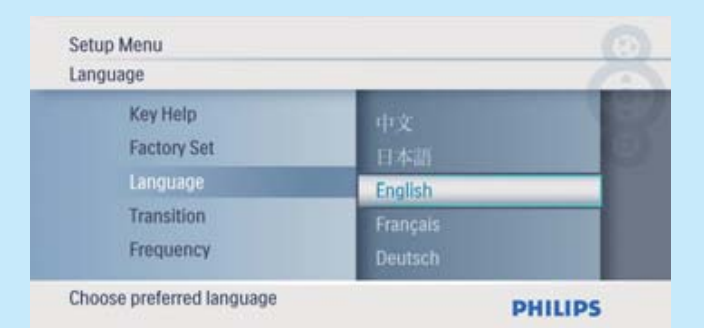

# Seleccionar um fundo da fotografia

1 No menu principal, seleccione **[Setup]** e, em seguida, prima D para confirmar.

| PhotoFrame | Photo | 8       |
|------------|-------|---------|
|            | Setup |         |
|            | Clock |         |
|            |       | PHILIPS |

2 Seleccione [Background] e prima ≥ para confirmar.

| Setup Menu                  |                                | 6 |
|-----------------------------|--------------------------------|---|
| Frequency<br>Collage        | Gray<br>Auto Fit               | 1 |
| Brightness<br>Sequence      | RadiantColor<br>Black<br>White |   |
| Choose the background color | PH                             |   |

- 3 Seleccione uma opção e prima ₪ para confirmar.
  - → Se seleccionar uma cor de fundo, a PhotoFrame mostra uma foto com uma cor de fundo.

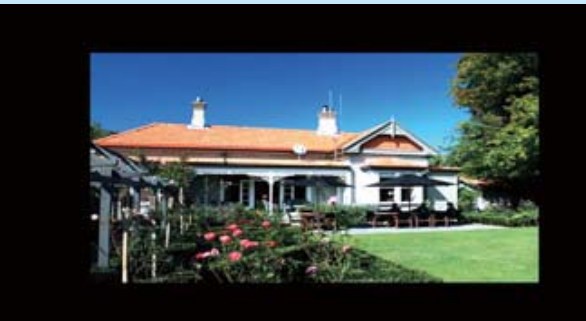

Se seleccionar [Auto Fit], a PhotoFrame estica a foto para preencher o ecrã com a distorção da foto.

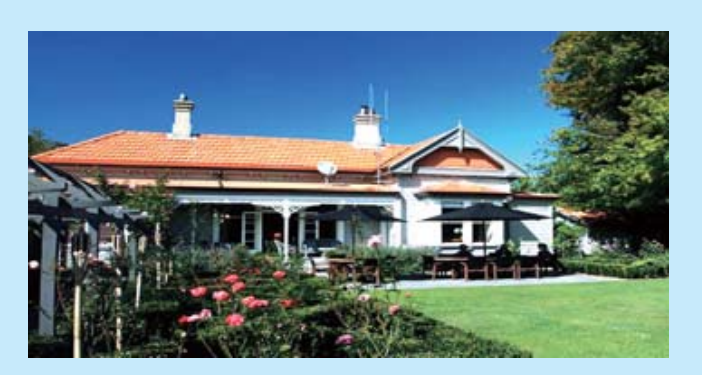

Se seleccionar [RadiantColor], a PhotoFrame mistura a cor nas margens de uma foto que seja mais pequena que o ecrã completo para encher o ecrã sem as barras pretas ou a distorção da relação de aspecto.

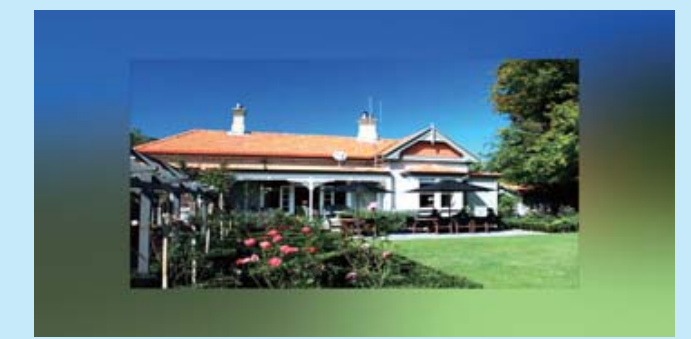

### Definir a função de ligar/ desligar automático do ecrã

Pode configurar a hora para que a PhotoFrame activa ou desactiva o ecrã automaticamente.

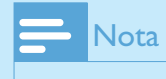

- Certifique-se de que definiu a hora e data correctas da PhotoFrame antes de definir a função de ligar/desligar automático.
- 1 No menu principal, seleccione **[Setup]** e, em seguida, prima D para confirmar.

| PhotoFrame |       | Q       |
|------------|-------|---------|
|            | Photo |         |
|            | Setup |         |
|            | Clock |         |
|            |       |         |
|            |       | PHILIPS |

2 Seleccione [Auto Dim] e prima D para confirmar.

| Setup Menu                       |                  | 0    |
|----------------------------------|------------------|------|
| Sequence<br>To Delete            | Auto Dim Timer   |      |
| Auto Dim                         | Auto Dim - Start |      |
| Status<br>Auto Tilt              | Auto Dim - End   |      |
| Enable the function: Auto ON/OFF | PHI              | LIPS |

3 Seleccione [Auto Dim - End] / [Auto Dim - Start] e prima ₪ para confirmar.

| uto Dim               | _                | 100 |
|-----------------------|------------------|-----|
| Sequence<br>To Delete | Auto Dim - Start | 1   |
| Auto Dim              | Auto Dim - End   |     |
| Status<br>Auto Tilt   | Auto Dim Timer   |     |

4 Prima ▲/▼/◀/► para definir o tempo para a função de ligar/desligar automático e, em seguida, prima I para confirmar.

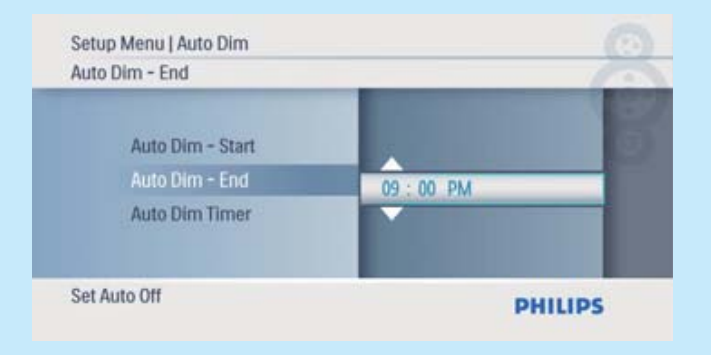

5 Seleccione **[Auto Dim Timer]** e prima ₪ para confirmar.

| Auto Dim              |                  | 1  |
|-----------------------|------------------|----|
| Sequence<br>To Delete | Auto Dim - End   | I  |
| Auto Dim              | Auto Dim Timer   | -  |
| Status<br>Auto Tilt   | Auto Dim - Start | 1  |
| Auto On/ Off switch   | PHILI            | ps |

- 6 Seleccione [On] e prima D para confirmar.
  - Para desactivar a função de ligar/ desligar automático, seleccione
     [Off] e, em seguida, prima D para confirmar.

| Setup Menu   Auto Dim |     |      |
|-----------------------|-----|------|
| Auto Dim Timer        | _   | - 6- |
| Auto Dim - End        | On  | 8    |
| Auto Dim Timer        | Off | _    |
| Auto Dim - Start      |     |      |
| Auto On/ Off switch   | PI  |      |

### Acertar a hora e a data

1 No menu principal, seleccione **[Clock]** e, em seguida, prima D para confirmar.

| PhotoFrame | 5. days | 8       |
|------------|---------|---------|
|            | Setup   |         |
|            | Clock   | (0)     |
|            | Photo   |         |
|            |         |         |
|            |         |         |
|            |         |         |
|            |         | PHILIPS |
|            |         |         |

2 Seleccione **[Time and Date]** e prima ₪ para confirmar.

| Alarm Clock   | Date<br>12/24 br |  |
|---------------|------------------|--|
| Time and Date | Slideshow Clock  |  |
|               | Time             |  |

Seleccione **[12/24 hr]** > **[12HR]** / **[24HR]** e, em seguida, prima № para confirmar.

| Time            |      |  |
|-----------------|------|--|
| Date            | 24HR |  |
| 12/24 hr        | 12HR |  |
| Slideshow Clock |      |  |

- 3 Seleccione [Time] / [Date] e prima ₪ para confirmar.
- Prima ▲/▼/◀/▶ para definir a hora/data e, em seguida, prima 
  para confirmar.

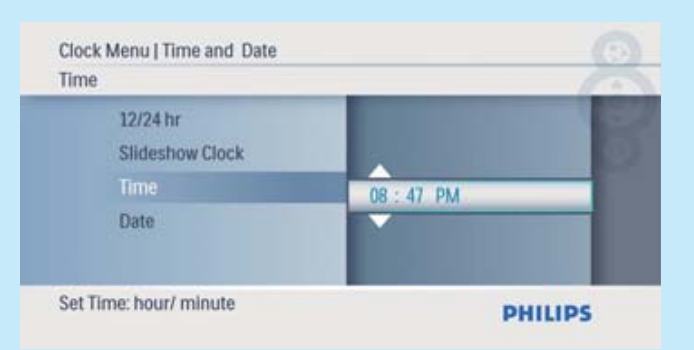

### Apresentar relógio na apresentação de diapositivos

No menu [Time and Date], seleccione
 [Slideshow Clock] e, em seguida, prima
 para confirmar.

| Clock Menu       |                                             |
|------------------|---------------------------------------------|
| _                | 100                                         |
| Date<br>12/24 hr |                                             |
| Slideshow Clock  |                                             |
| Time             |                                             |
|                  |                                             |
|                  | Date<br>12/24 hr<br>Slideshow Clock<br>Time |

2 Seleccione **[Yes]** e prima D para confirmar.

| Clock Menu   Time and Date |     |         |
|----------------------------|-----|---------|
| Slideshow Clock            | _   | 10      |
| Date<br>12/24 hr           | No  |         |
| Slideshow Clock            | Yes |         |
| Time                       |     |         |
| Clock in slideshow switch  | -   | PHILIPS |

 O relógio pode ser apresentado na apresentação de diapositivos.

### Definir despertador

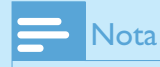

- Certifique-se de que definiu correctamente a data e hora da sua PhotoFrame.
- 1 No menu principal, seleccione **[Clock]** e, em seguida, prima D para confirmar.

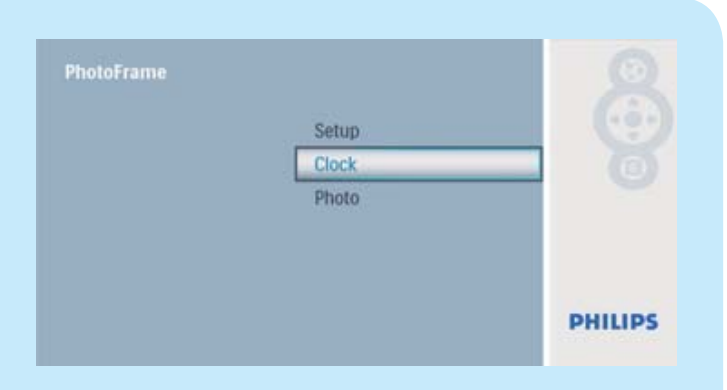

2 Seleccione [Alarm Clock] e prima D para confirmar.

|              |          | 100 |
|--------------|----------|-----|
| Time and Dat | e op/off |     |
| Alarm Clock  | Time     |     |
|              | Day      |     |

- → É apresentado o menu [Alarm Clock].
- **3** Seleccione **[Time]** e prima **D** para confirmar.

| Harrin Clock  |        | 1 |
|---------------|--------|---|
| Time and Date | On/Off |   |
| Alarm Clock   | Time   |   |
|               | Day    |   |

4 Prima ▲/▼/◀/▶ para definir a hora para um despertador e, em seguida, prima para confirmar.

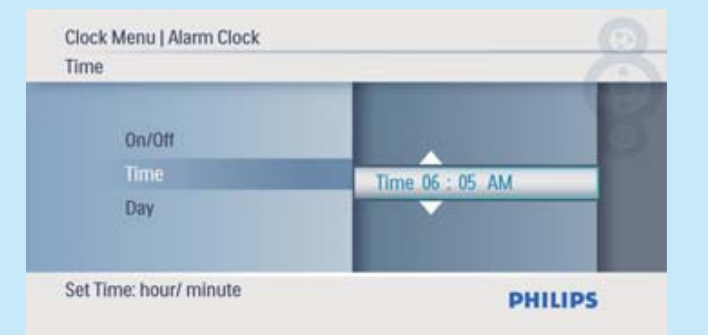

5 Seleccione [Day] para um despertador e, em seguida, prima ₪ para confirmar.

|        | 1                     |
|--------|-----------------------|
| Time   |                       |
| Day    |                       |
| On/Off |                       |
|        | Time<br>Day<br>On/Off |

6 Seleccione uma opção e, em seguida, prima ₪ para confirmar.

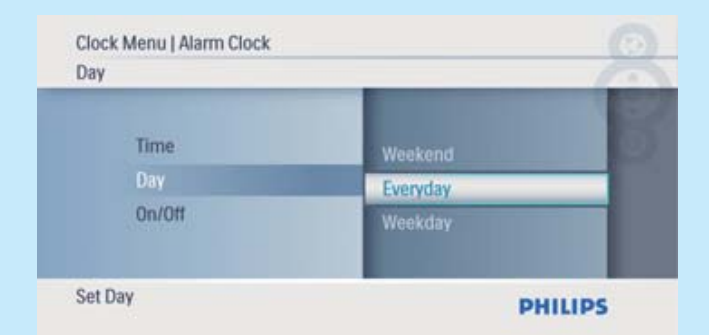

Seleccione **[On/Off]** e prima 🖻 para confirmar.

7

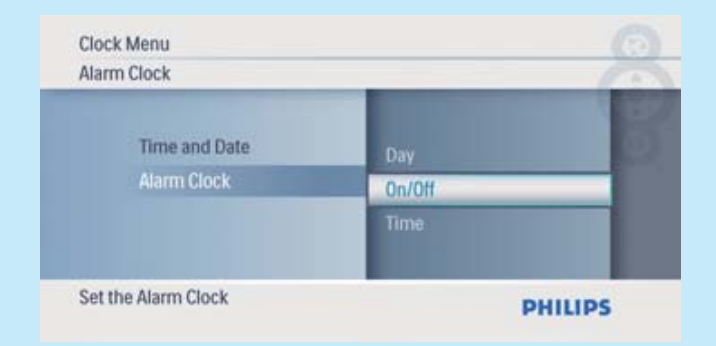

- 8 Seleccione [On] e prima D para confirmar.
  - Para desactivar um despertador, seleccione [Off] e, em seguida, prima
     para confirmar.

| Clock Menu   Alarm Clock<br>On/Off |           | 2       |
|------------------------------------|-----------|---------|
| Day<br>On/Off<br>Time              | On<br>Off | _       |
| Alarm clock switch                 |           | PHILIPS |

### Perguntas frequentes

#### O ecrã LCD activa-se pelo toque?

O ecrã não é sensível nem se activa com o toque. Utilize os botões no painel posterior para controlar a PhotoFrame.

### O ecrã LCD danifica-se se continuar a mostrar a mesma fotografia durante um longo período de tempo?

Não. A PhotoFrame pode mostrar a mesma fotografia continuamente durante 72 horas sem danificar o ecrã LCD.

#### Porque é que a minha PhotoFrame não mostra algumas das minhas fotografias?

A PhotoFrame suporta apenas fotografias JPEG. Certifique-se de que estas fotografias em JPEG não estão danificadas.

### Porque é que a PhotoFrame não entra no modo de desactivação automática depois de eu o definir?

Primeiro, certifique-se de que define a hora actual, a hora da Desligação automática e a hora de Ligação automática correctamente. A PhotoFrame desliga automaticamente o seu visor exactamente à hora da Desligação automática. Se a hora já tiver passado para o dia actual, inicia a entrada no estado de Desligação automática à hora especificada no dia seguinte.

#### Posso utilizar a PhotoFrame durante os seus períodos de desligação automática?

Sim. Pode premir O para activar a PhotoFrame.

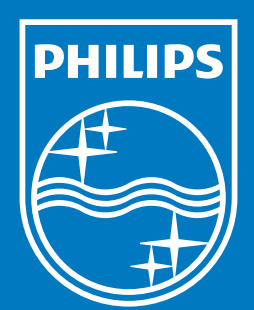

© Royal Philips Electronics N.V. 2009 All rights reserved.

Specifications are subject to change without notice. Trademarks are the property of Koninklijke Philips Electronics N.V. or their respective owners.

QSG\_V1.0 Printed in China